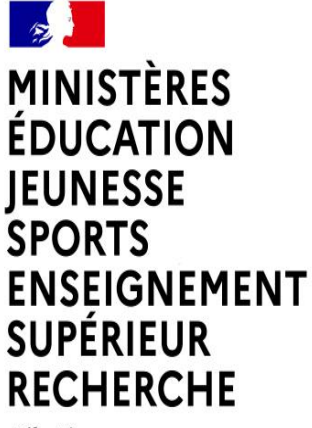

Liberté Égalité Fraternité

# MOUVEMENT GÉNÉRAL DES PERSONNELS DE DIRECTION -RENTRÉE 202'

Guide de connexion au Portail Agent pour la saisie des intentions de mobilité

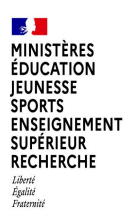

# Accès au Portail Agent

La connexion au Portail Agent se fait:

Sur le portail Arena -> Menu « Mon Portail Agent »:

| Gestion des déplacements temporaires (DT)<br>Déplacements Temporaires | Mon Portail Agent<br>Mon Portail Agent |
|-----------------------------------------------------------------------|----------------------------------------|
| Gestion de la formation continue (GAIA)<br>GAIA - Accès individuel    |                                        |
| SIRHEN                                                                |                                        |

Sur internet par le lien: https://portail.agent.phm.education.gouv.fr

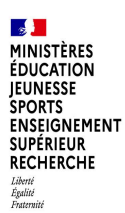

# Accès au Portail Agent

Sélectionner son académie :

#### **Choisissez votre guichet d'authentification**

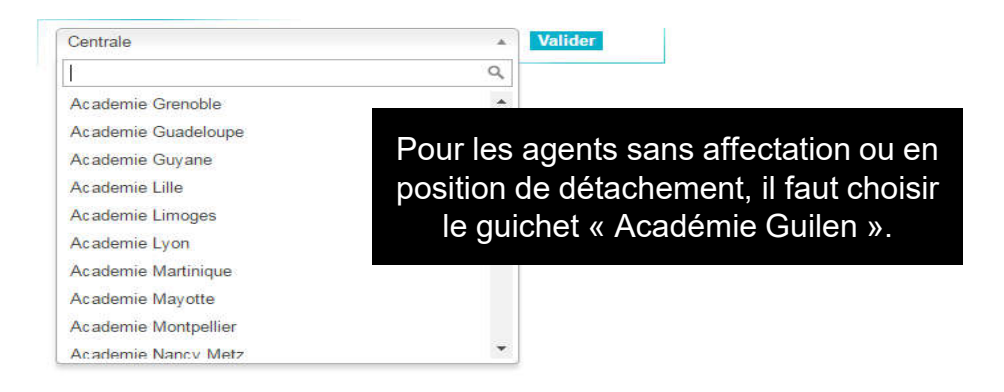

Puis saisir son identifiant et mot de passe de messagerie professionnelle :

| Δ  | the | ntif | icat | ion |
|----|-----|------|------|-----|
| Au | uie | nui  | ιται |     |

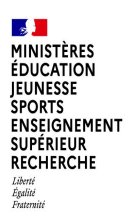

# **Portail Agent – Saisie intention de mobilité**

Après la connexion, l'écran d'accueil du Portail Agent s'affiche :

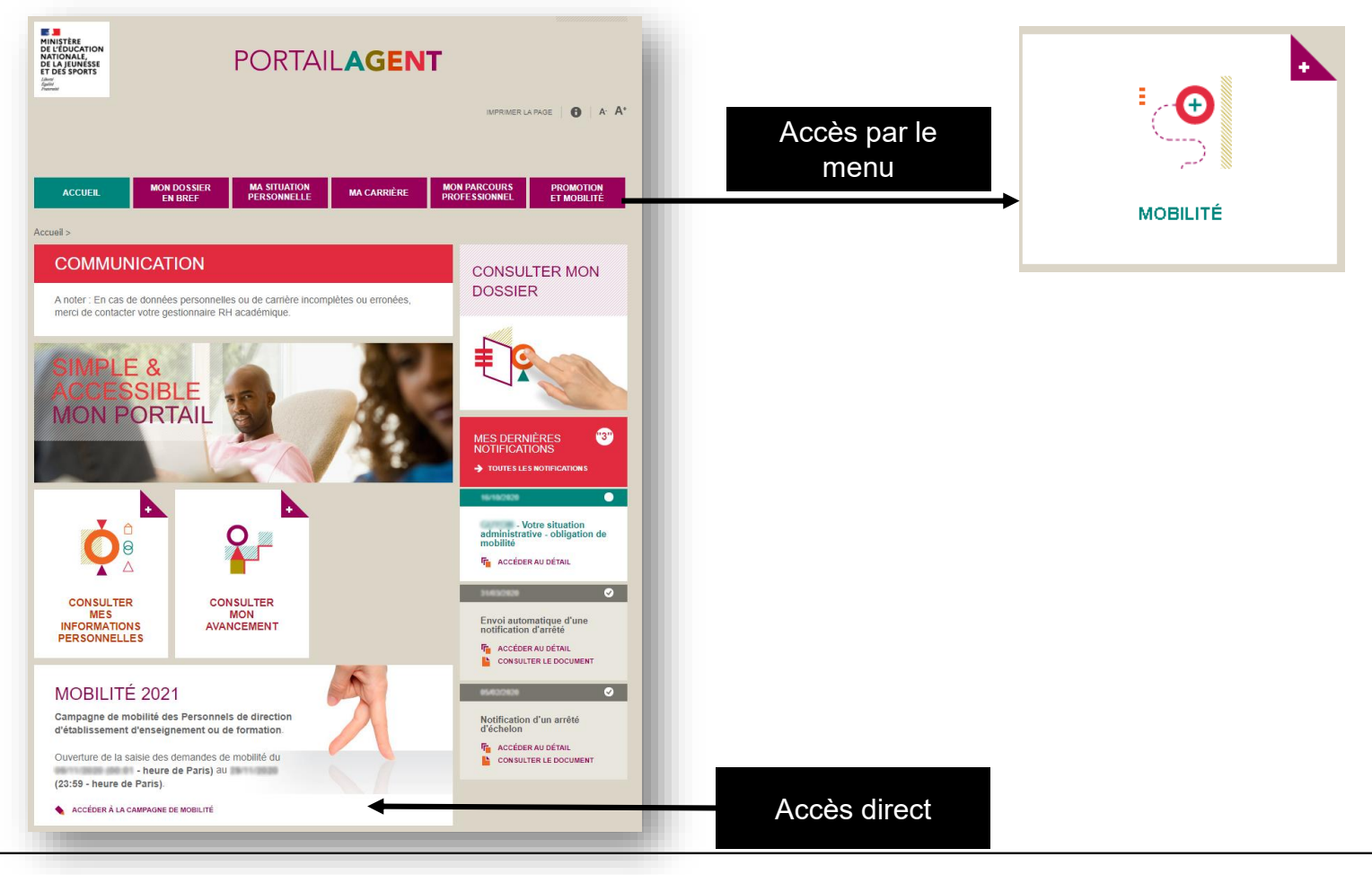

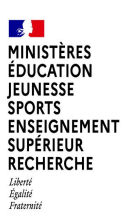

## Portail Agent – Saisie intention de mobilité

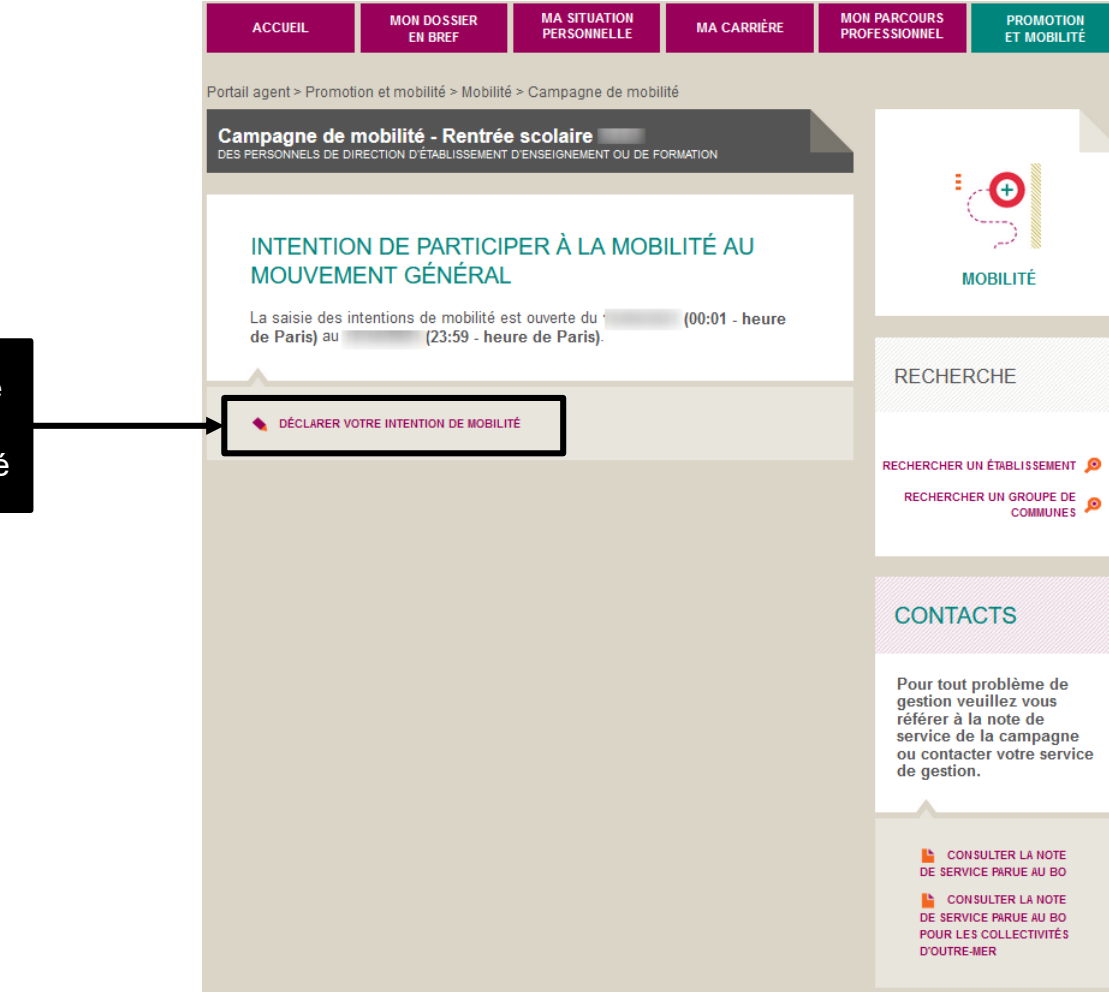

Accès au formulaire de saisie de l'intention de mobilité

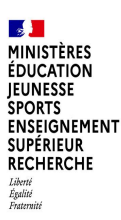

# Portail Agent – Saisie intention de mobilité

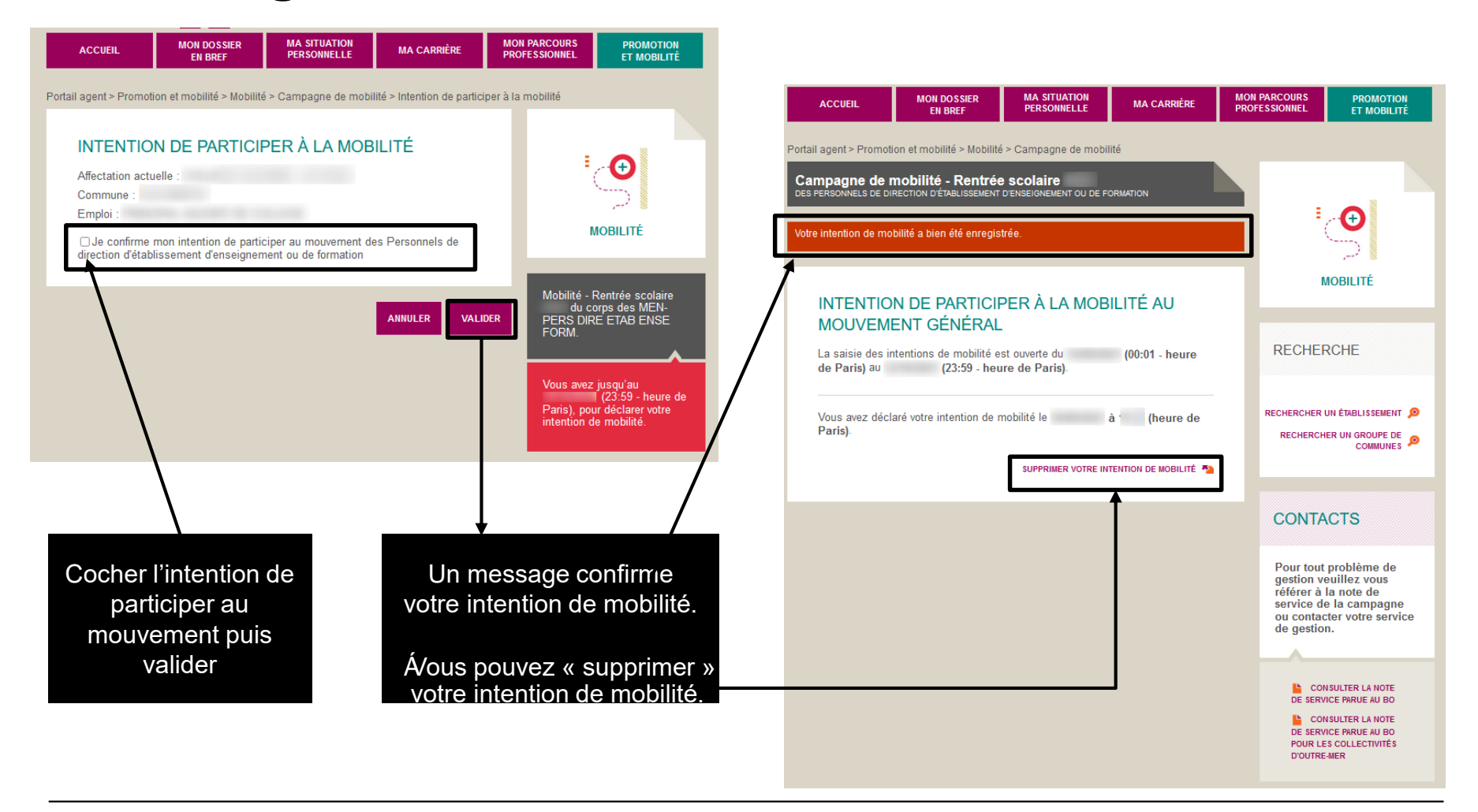

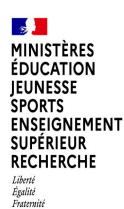

#### **Portail Agent - Assistance**

En cas de difficulté vous pouvez contacter votre gestionnaire académique ou votre ADSI (Administrateur des Systèmes d'information) ou encore envoyer votre demande par courriel à l'adresse suivante :

sirh-assistance-agent@ac-toulouse.fr